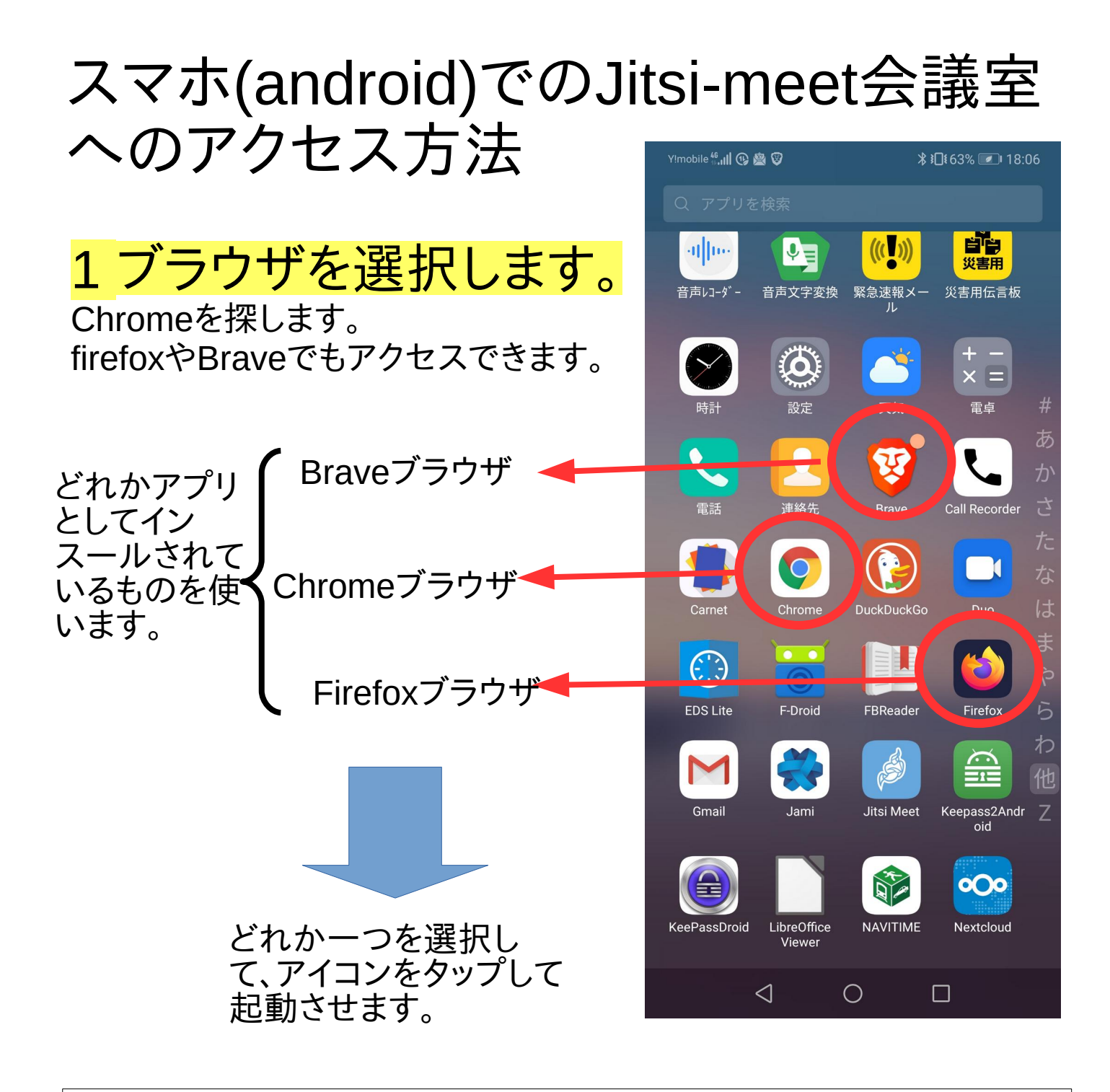

(注意)ブラウザとは

インダーネット上にある「ウエッブ」と呼ばれるサイトにアクセスすると きに使います。「ホームページにアクセスする」などとも表現されたり ます。たとえば、新聞社のニュースサイト。政府の首相官邸、Google やyahooで検索する、Gmailのメールを読むなどはみなこのブラウザ を使っています。検索することと、ブラウザーを使ってウエッブにアクセ スすることとは似ていて間違いやすいので気をつけてください。

## 2 ブラウザにjitsi-meetの会議室のURLを入 力します。

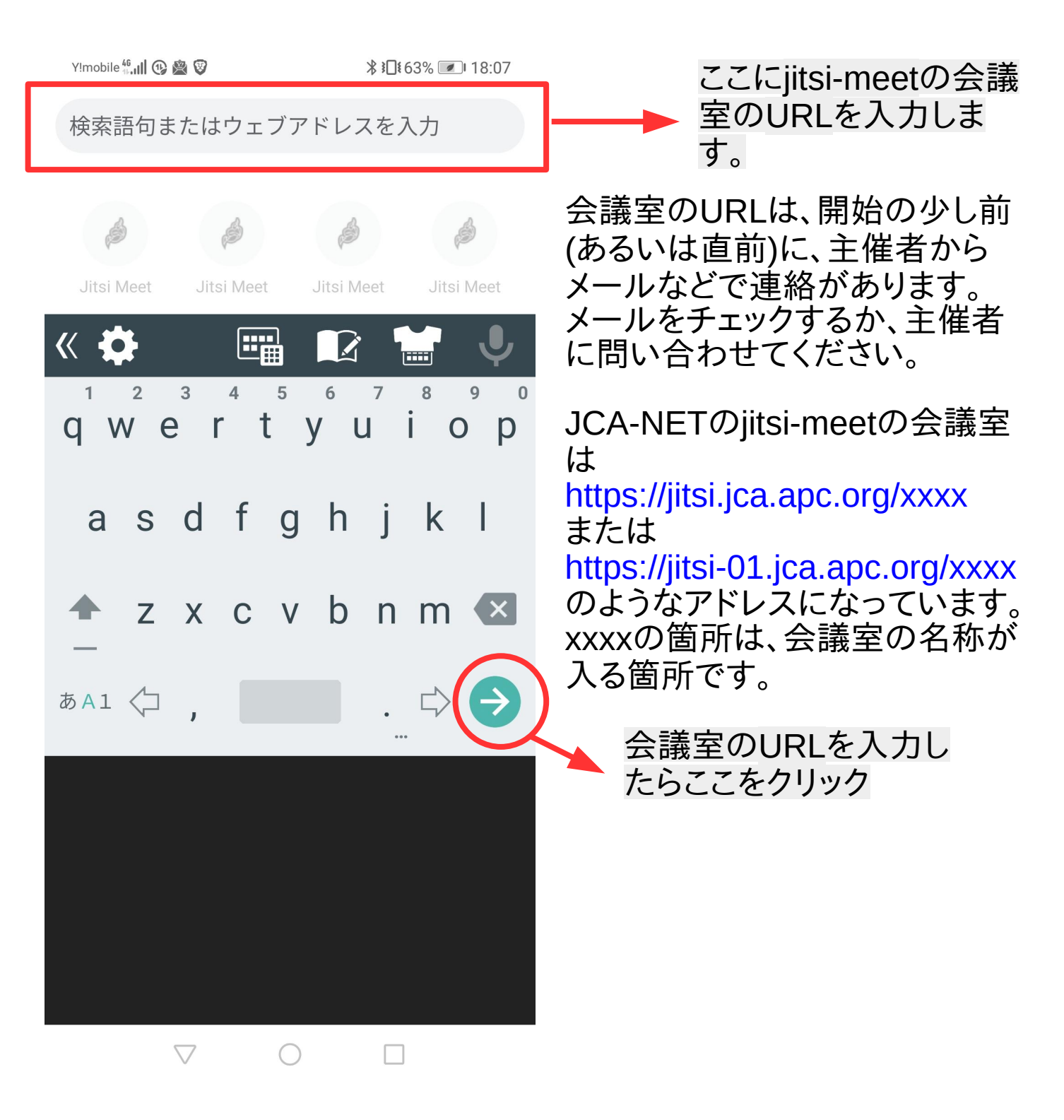

## 以下の画面が表示された場合

## すでにjitsi-meetのアプリをダウンロードしてある場合は、「アプリで続 く」をクリックしてください。

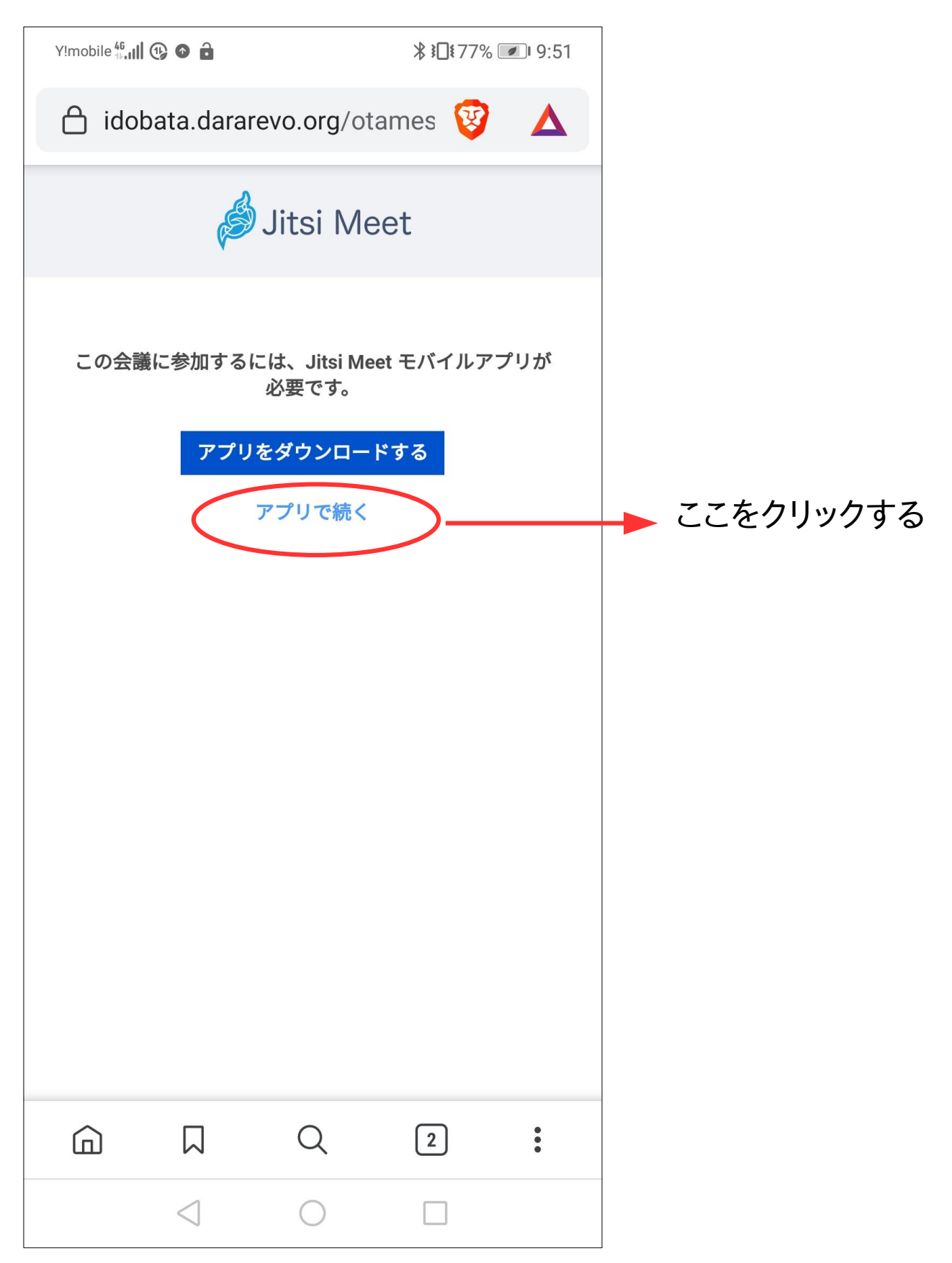

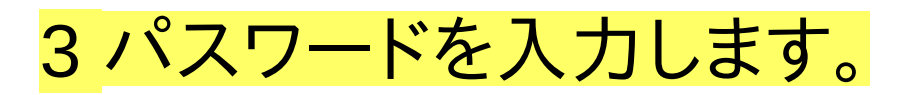

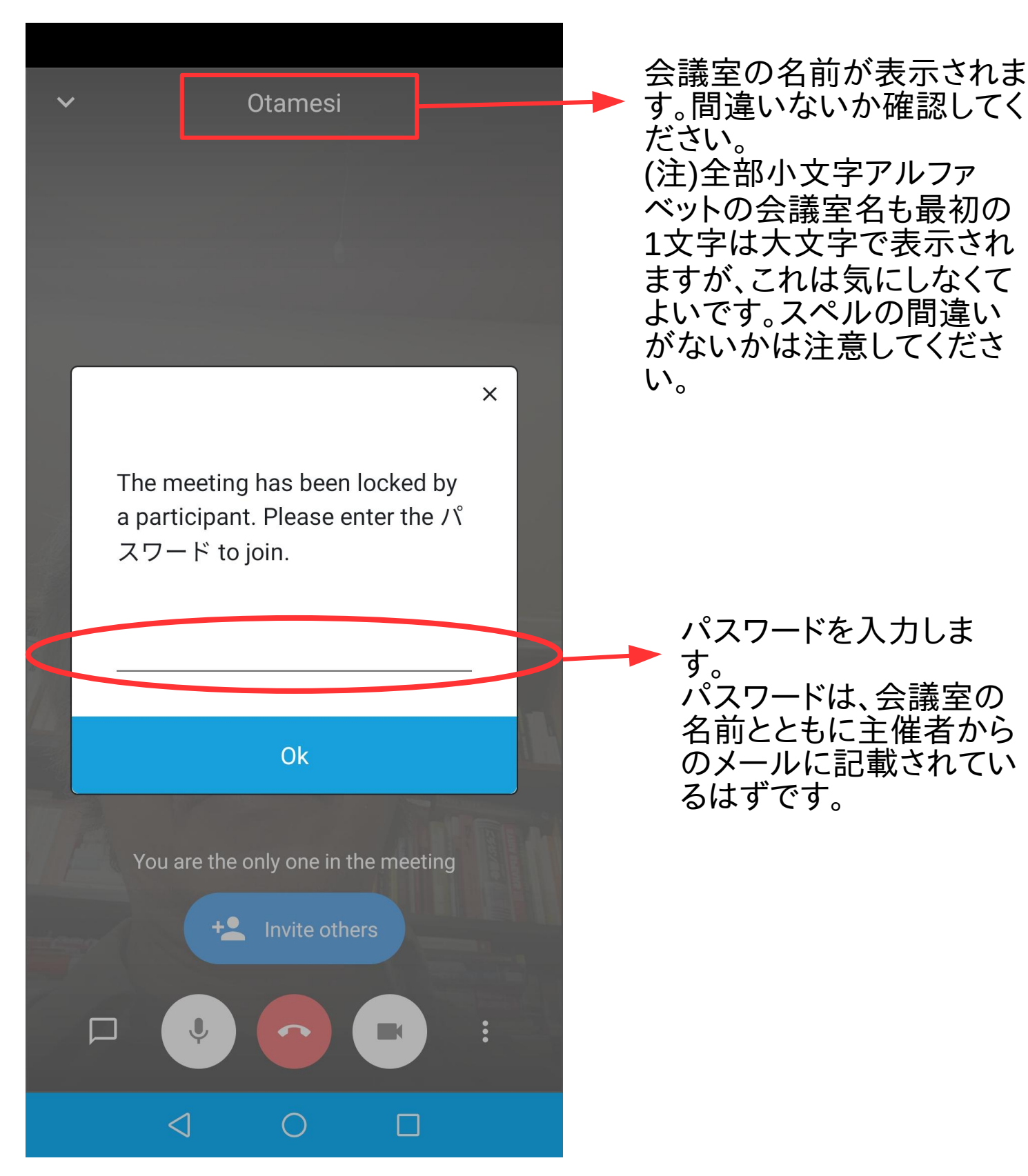

Jitsi-meetのサーバートップページから アクセスする場合(JCA-NETのサーバー) <sup>ブラウザでJCA-NETのhttps://jitsi.jca.apc.orgまたは https://jitsi-01.jca.apc.orgにアクセスします。主催者から知 らされた会議室名を入力します。</sup>

(注意)スマホのアプリで会議室にアクセスするときは、「設定」で使用するサーバーを確認してから「ルーム名(会議室名)」を入力してください。(確認方法などは次ページ参照)

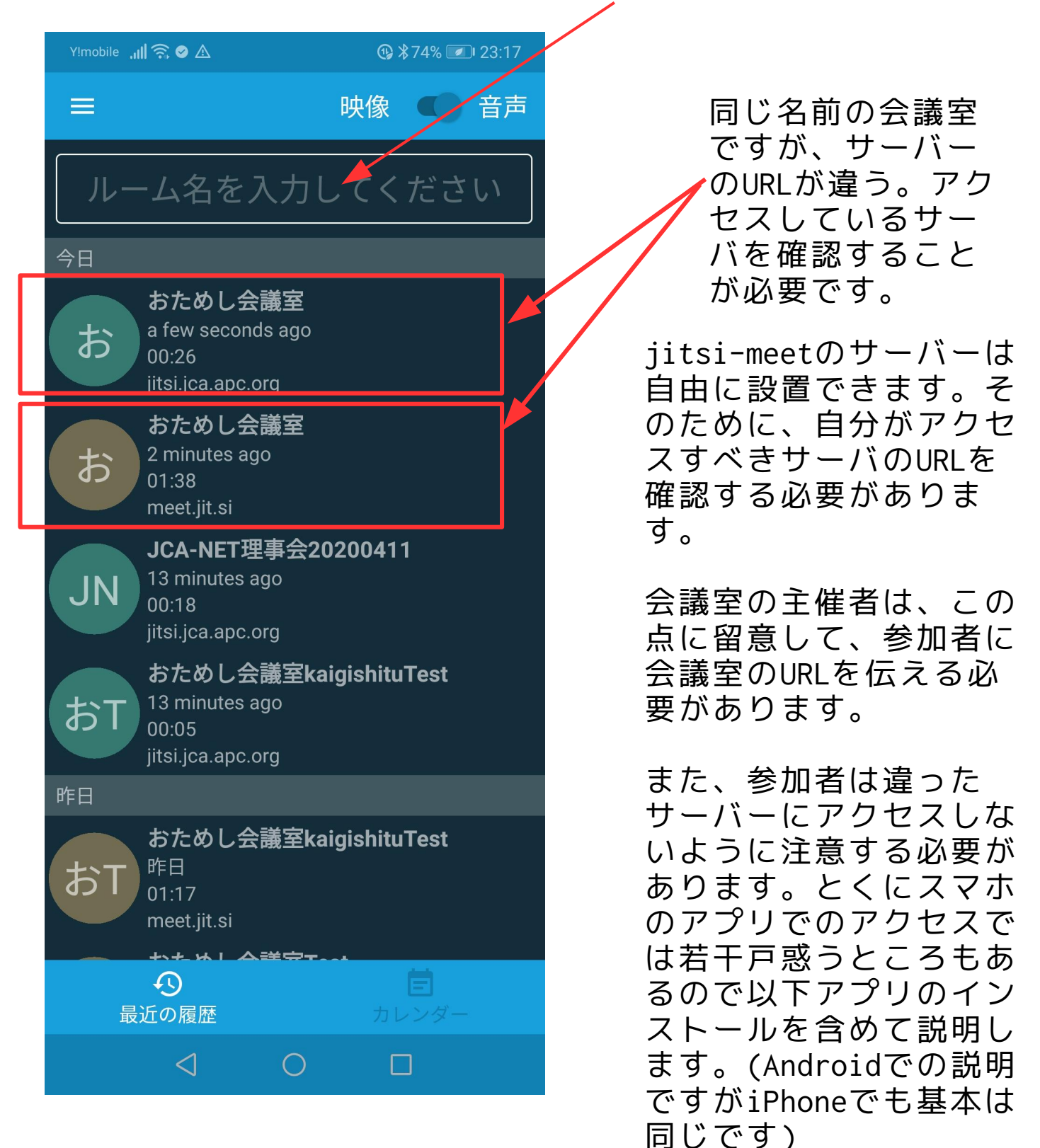

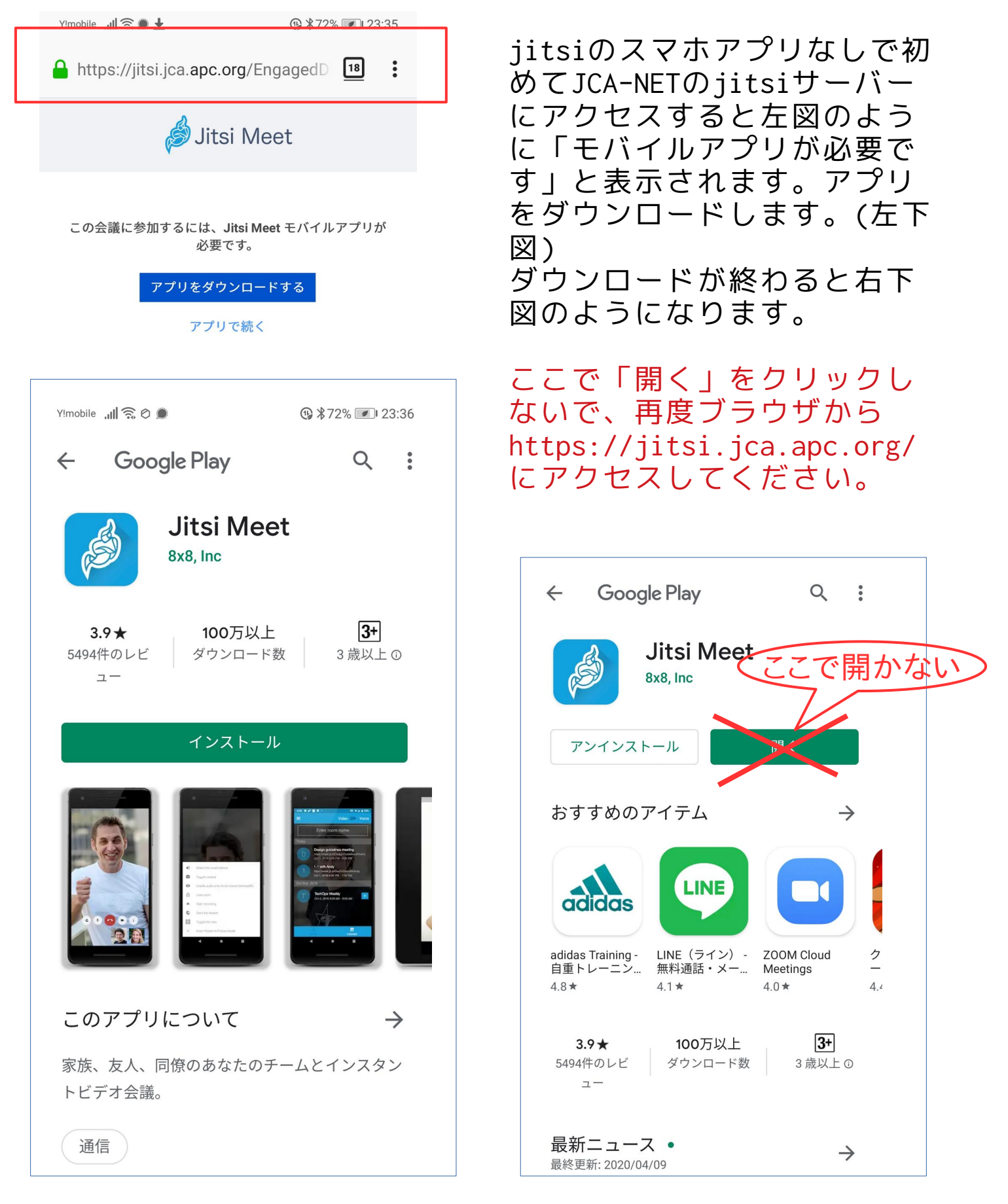

(注意)

すでにアプリをダウンロードしていても一番上の図のような表 示がでた場合は、「アプリで続く」(ヘンな日本語ですが)をク リックしてください。(次ページで説明します) アプリをインストールしてブラウザから https://jitsi.jca.apc.org/ または https://jitsi-01.jca.apc.org にアクセスすると再度下記の画面が表示されます。

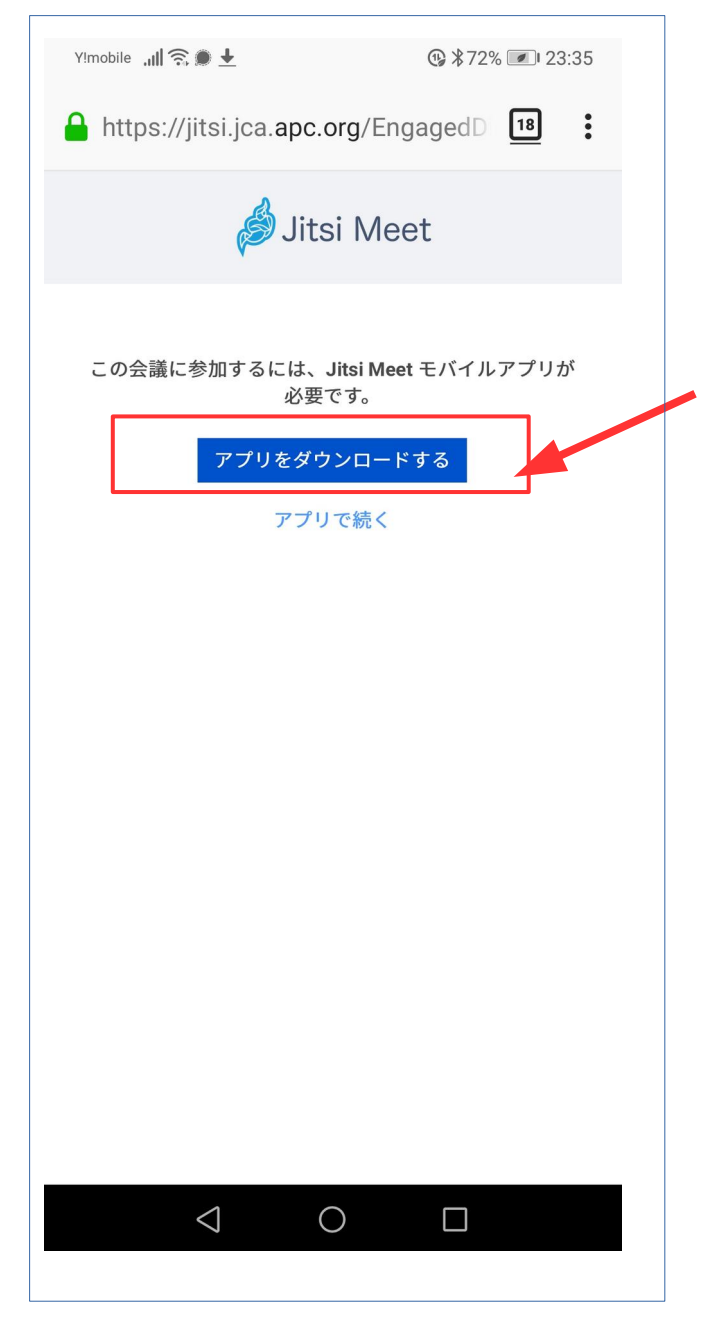

すでにアプリをダウンロード してある場合であっても、 「この会議に参加するには jitsi meet モバイルアプリ が必要です」と表示されま す。

しかしこの表示は無視して、 その下にある「アプリで続 く」をクリックしてくださ い。

たぶんこの表示は、「すでに アプリをダウンードしてある 場合はアプリでアクセスす る」という意味だと思いま す。(原文の英語の誤訳と思 われます)

## デフォルトのjitsiサーバをJCA-NETのサー バーに変更する方法

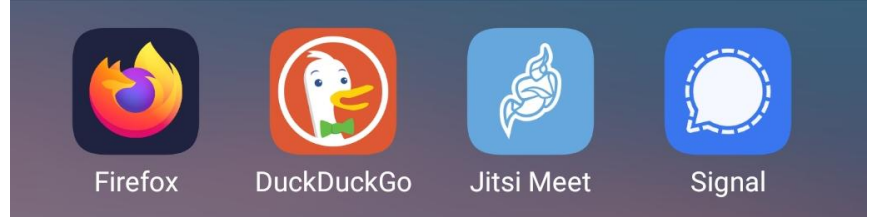

jitsi-meetのアプリのアイコン(上右から二番目)をクリックする と下左図のような画面が表示されます。「設定」をクリックして 下右図のような画面を表示させます。

JCA-NETのjitsiサーバーは二つあります。 https://jitsi.jca.apc.org または https://jitsi-01.jca.apc.org どちらのサーバーの会議室を使うのかを主催者の案内メールに記 載されているURLで確認してください。 このいずれかを「設定」にある「サーバーのURL」に記入してく ださい。(場合によってはこれらの変更ができないことがありま す。その場合でもブラウザのURLでアクセス先を確認して会議室 を利用できるはずです)

| プロファイル<br>表示名          |                                                                                                    |
|------------------------|----------------------------------------------------------------------------------------------------|
| 表示名                    |                                                                                                    |
|                        |                                                                                                    |
| John Doe               |                                                                                                    |
| Eメール                   |                                                                                                    |
| email@example.com      |                                                                                                    |
|                        |                                                                                                    |
| サーバーのURL               |                                                                                                    |
| https://meet.jit.si    |                                                                                                    |
|                        |                                                                                                    |
| オーディオをミュートで開始          |                                                                                                    |
|                        |                                                                                                    |
| ビデオをミュートで開始            |                                                                                                    |
| Build Information      |                                                                                                    |
| ···· >>                |                                                                                                    |
| ハージョン 20.3             | 2.1 build 4016143                                                                                                    |
| Advanced               |                                                                                                    |
| Show advanced cattings |                                                                                                    |
|                        | Eメール<br>email@example.com<br>シン<br>サーバーのURL<br>https://meet.jit.si<br>オーディオをミュートで開始<br>Euild Information<br>バージョン 20.2<br>Advanced<br>Show advanced settings |

スマートフォンでアクセスする場合の注 意(迷子にならないために)

前ページで解説したスマートフォンにインストールしたJitsiの アプリでは、「設定」画面で登録されているjitsiのサーバーに 自動的にアクセスします。前ページにあるようにJCA-NETのサー バーに設定変更をしていない場合、下記のサーバーにアクセスさ れてしまい、JCA-NETのサーバーにアクセスしません。 https://meet.jit.si/

スマホの場合、アクセスしている会議室のサーバーのURLは「設 定」画面で確認するようにしてください。

目的の会議室に確実にアクセスするには、2ページで説明したように、ブラウザからURLを入力して、所定の会議室にアクセスしてください。